## ¿CÓMO INSCRIBIR RAMOS? Tutorial

## **PASO** 1

Ingresa a https://ucampus.uchile.cl/, revisa el catálogo de cursos y tu avance curricular.

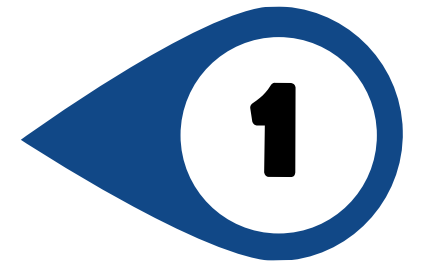

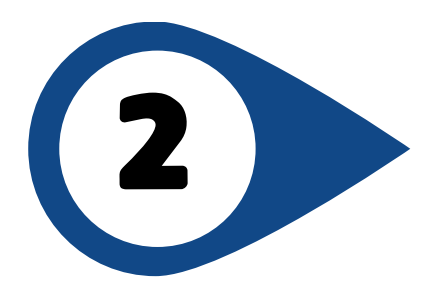

## PASO 2

En "Inscripción Académica" podrás comenzar la postulación.

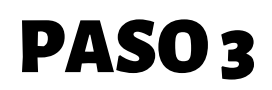

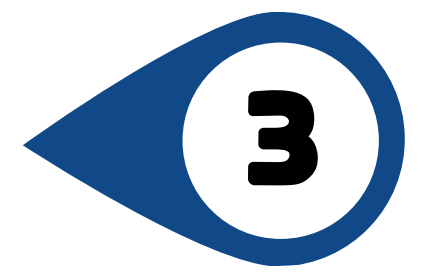

Selecciona por orden de preferencia la cátedra y sus secciones. No dejes secciones sin marcar.

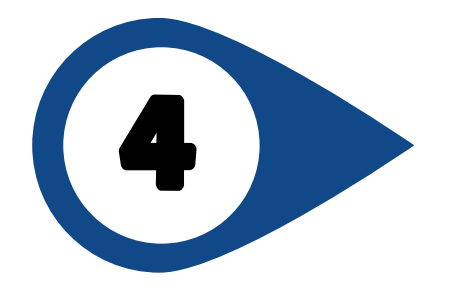

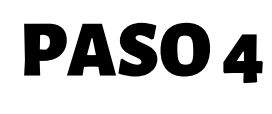

Podrás armar un horario tentativo. Recuerda ordenar por orden de preferencia.

## PASO 5

Envía la postulación. Asegúrate de recibir la confirmación en pantalla.

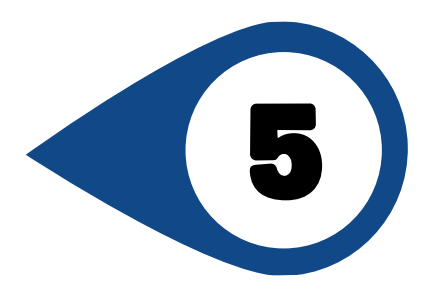

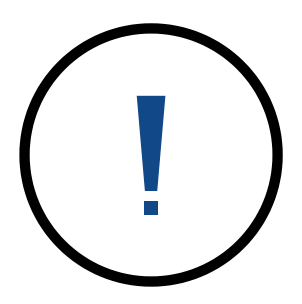

En caso de tomar cursos fuera de su plan de estudios o avance curricular Secretaría de Estudios podrá eliminar la cátedra.

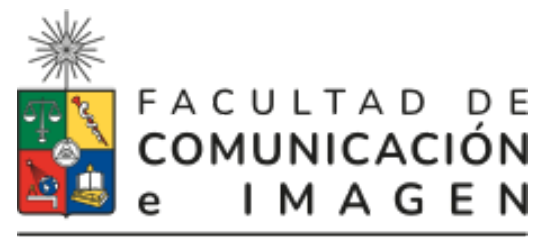

UNIVERSIDAD DE CHILE